# Installasjon av Legevakthåndboken som app

- **Iphone** (Safari og Chrome)
- Android (Chrome)
- PC (Chrome og Edge)

## Iphone (Safari)

For å kunne legge web-appen – må du åpne nettleseren. Gå til **www.lvh.no** 

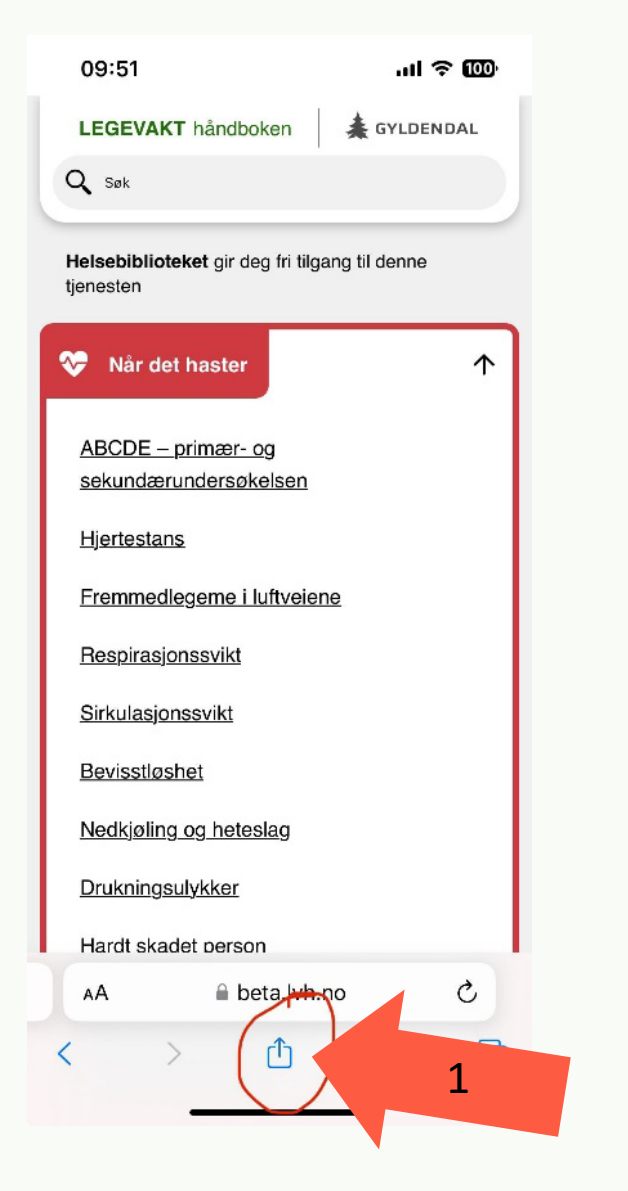

| 09:52                                                                                                    | ul 🗟 100)    |
|----------------------------------------------------------------------------------------------------|--------------|
| Contraction Contraction Contra | ×            |
| Kopier                                                                                                    | Å            |
| Legg til i leselisten                                                                                                    | 00           |
| Legg til bokmerke                                                                                                    | m            |
| Legg til i favoritter                                                                                                    | ☆            |
| Legg til i hurtignotat                                                                                                    | m            |
| Finn på siden                                                                                                    | a            |
| Legg til på Hjem-skjerm                                                                                                    | 2            |
| Merking                                                                                                    | $\bigotimes$ |
| Skriv ut                                                                                                    | ē            |
| Bitwarden                                                                                                    | U            |
| Find products on Amazon                                                                                                    | <u>_</u>     |
| Åpne i DuckDuckGo                                                                                                    | •            |
| Lagre i Drop <u>box</u>                                                                                                    | ¥            |

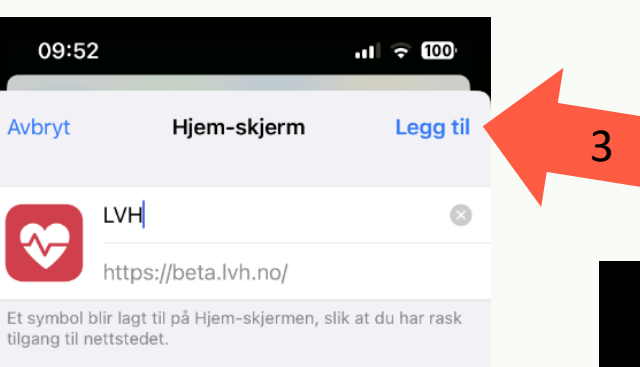

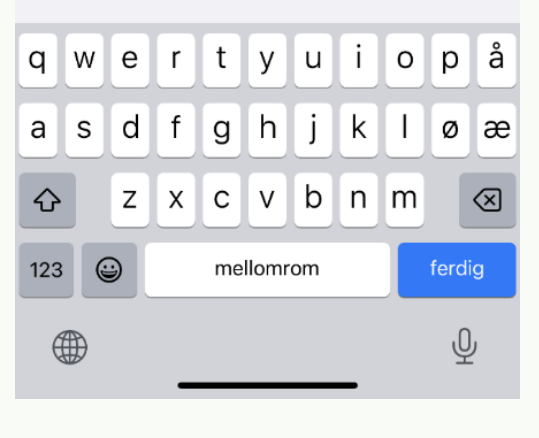

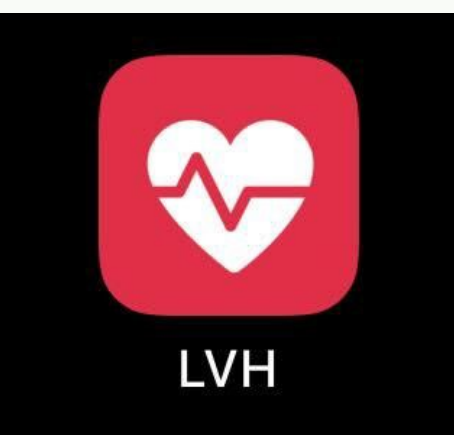

App-ikonet legges på Hjem-skjermen din.

## **Iphone (Chrome)**

#### For å kunne legge web-appen – må du åpne nettleseren. Gå til www.lvh.no

X

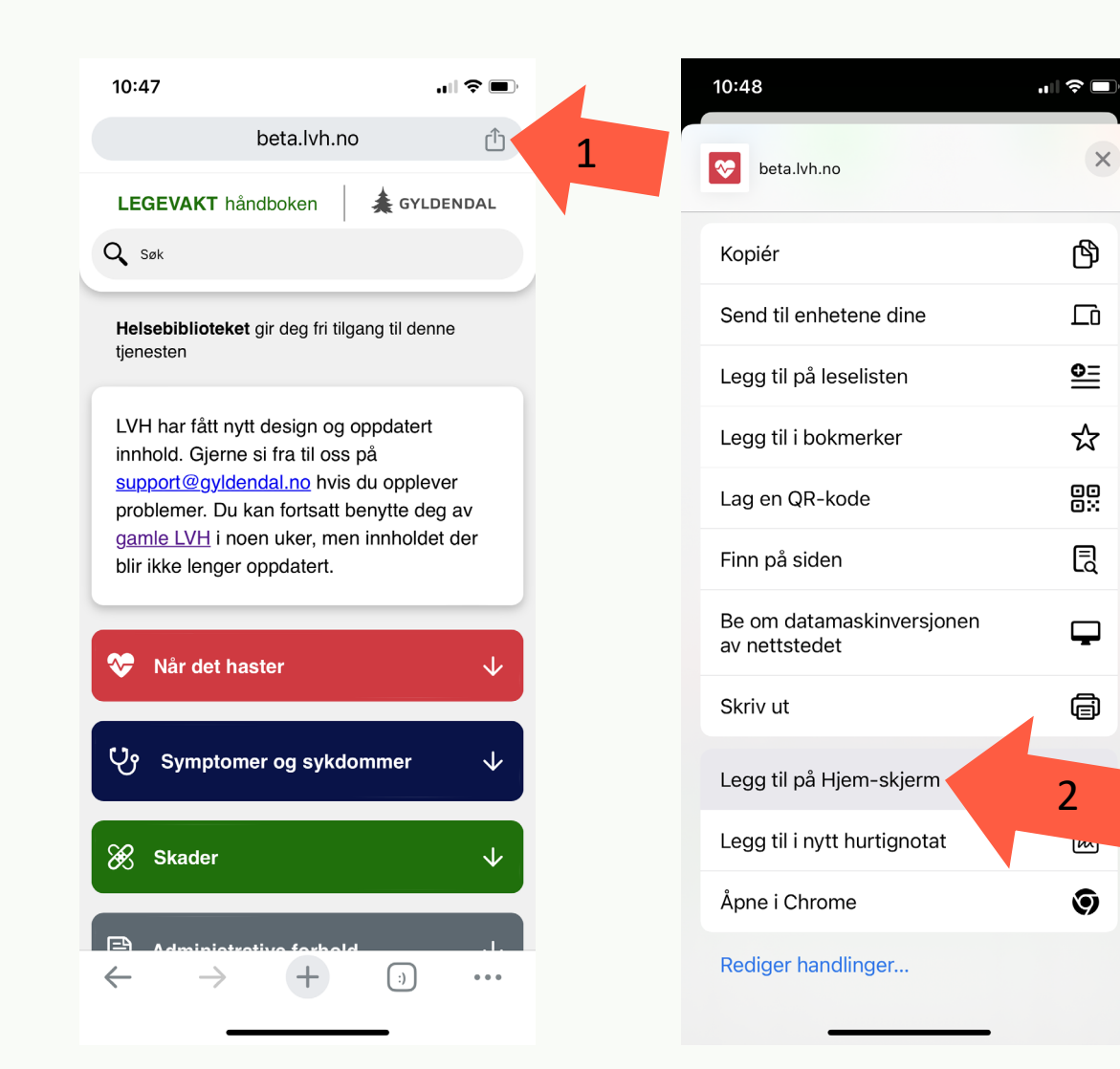

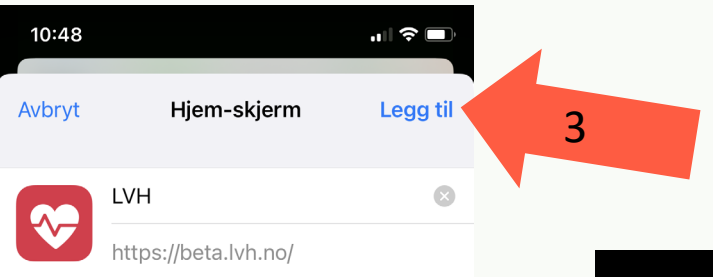

Et symbol blir lagt til på Hjem-skjermen, slik at du har rask tilgang til nettstedet.

| asdfahiklø           |        |  |  |
|----------------------|--------|--|--|
|                      | æ      |  |  |
| ☆ z x c v b n m      | ×      |  |  |
| 123 mellomrom ferdig | ferdig |  |  |
| <u>ب</u>             |        |  |  |

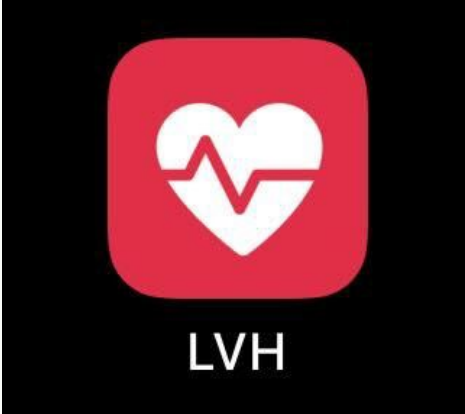

App-ikonet legges på Hjem-skjermen din.

## **Android (Chrome)**

For å kunne legge web-appen – må du åpne nettleseren. Gå til www.lvh.no

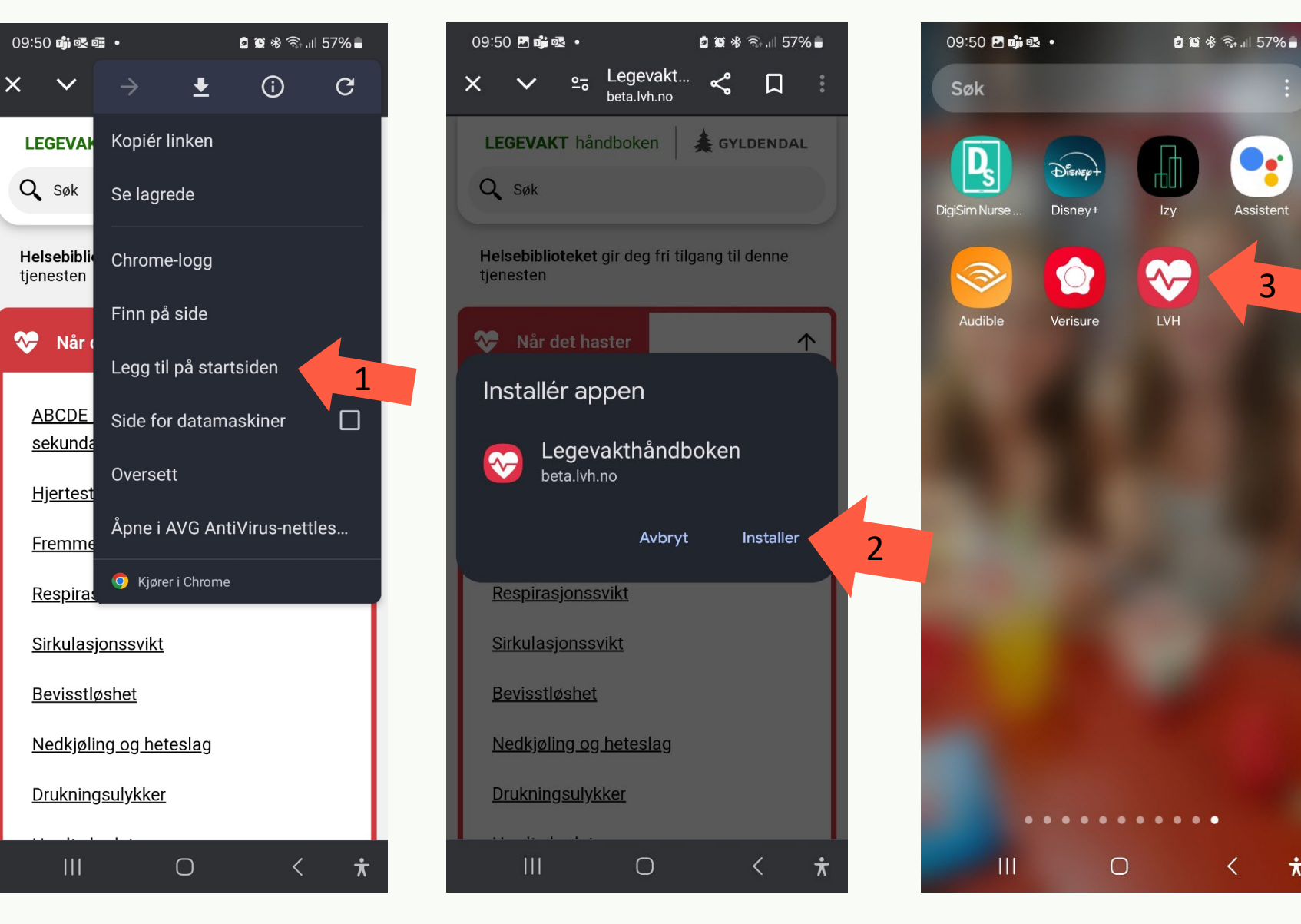

App-ikonet legges på Hjem-skjermen din.

¥

### PC (Chrome)

For å benytte LVH som en app gjøres det via nettleseren din. Søk opp **www.lvh.no** og klikk på i øverst i høyre hjørne. Scroll ned til «Cast, save and share» og velg «Install page as app..». Trykk «Install». Du får deretter spørmål om du vil legge til appen på oppgavelinjen på PC. Ved å si ja til dette ligger LVH lett tilgjengelig på din PC.

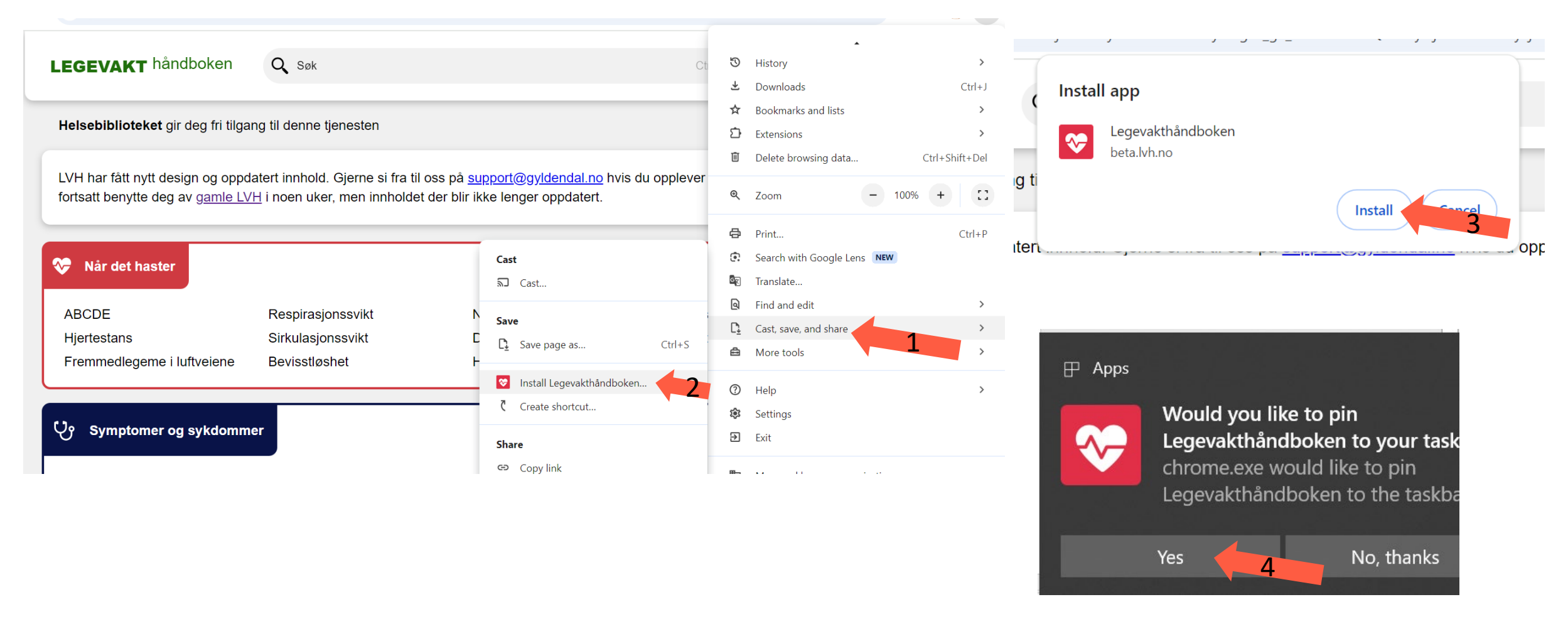

### PC (Edge)

For å benytte LVH som en app gjøres det via nettleseren din. Søk opp **www.lvh.no** og klikk på *opp*øverst i høyre hjørne. Scroll ned til «Apps» og velg «Install this site as an app». Trykk «Install». Du får deretter spørmål om du vil legge til appen på oppgavelinjen på PC. Ved å si ja til dette ligger LVH lett tilgjengelig på din PC.

|   | 😴 Legevakthåndboken   LVH 🛛 🗙 🕙                                             | +                                                                              |                                                                                 |                   |                                                         | -                      |
|---|-----------------------------------------------------------------------------|--------------------------------------------------------------------------------|---------------------------------------------------------------------------------|-------------------|---------------------------------------------------------|------------------------|
| ඛ | https://beta.lvh.no/?_gl=1*fb8k                                             | x6*_ga*MjAwOTlyMzY3MS4xNjcz                                                    | NTQ5NTM3*_ga_7WP41L334Q*MTcy 🗄                                                  |                   | New tab                                                 | Ctrl+T                 |
|   | LEGEVAKT håndboken                                                          | Q Søk                                                                          |                                                                                 | -<br>-            | New window<br>New InPrivate window                      | Ctrl+N<br>Ctrl+Shift+N |
|   | Helsebiblioteket gir deg fri tilga                                          | ng til denne tjenesten                                                         |                                                                                 | £≡                | Zoom<br>Favorites                                       | - 100% + Z             |
|   | LVH har fått nytt design og oppd<br>fortsatt benytte deg av <u>gamle Lv</u> | atert innhold. Gjerne si fra til<br>$\underline{'H}$ i noen uker, men innholde | oss på <u>support@gyldendal.no</u> hvis du<br>t der blir ikke lenger oppdatert. | • 🗸               | History<br>Shopping                                     | Ctrl+H                 |
|   | ♥ Når det haster                                                            |                                                                                | 2 Install Legevakthåndboken<br>B View apps                                      | ÷<br>₩<br>\$      | Downloads<br>Apps 1<br>Extensions<br>Browser essentials | Ctrl+J                 |
|   | ABCDE<br>Hjertestans<br>Fremmedlegeme i luftveiene                          | Respirasjonssvikt<br>Sirkulasjonssvikt<br>Bevisstløshet                        | Nedkjøling og heteslag<br>Drukningsulykker<br>Hardt skadet person               | (7)<br>(7)<br>(7) | Print<br>Screenshot                                     | Ctrl+P<br>Ctrl+Shift+S |
|   | ర్రి Symptomer og sykdommer                                                 |                                                                                |                                                                                 | More tools        | Ctri+F                                                  |                        |

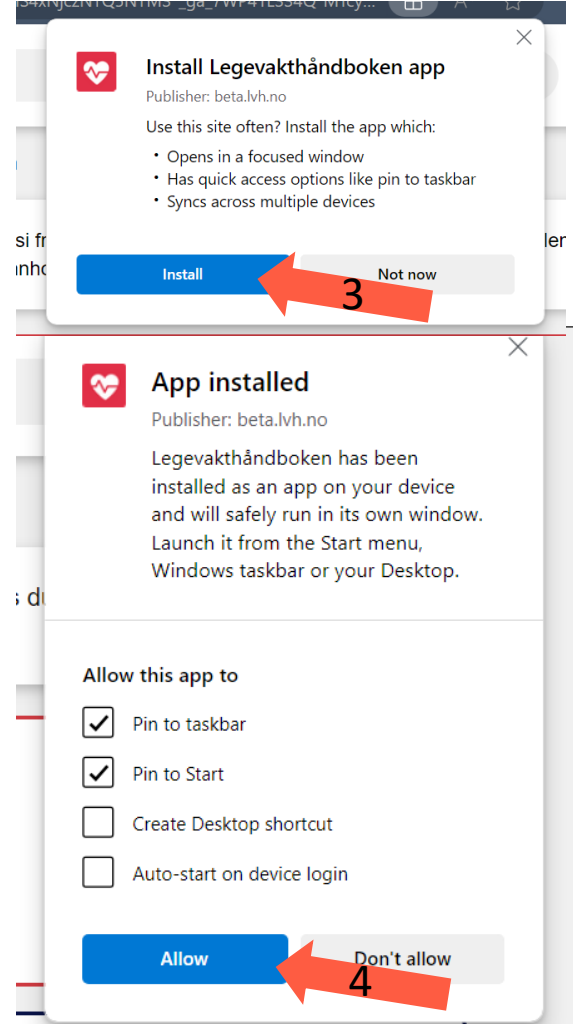